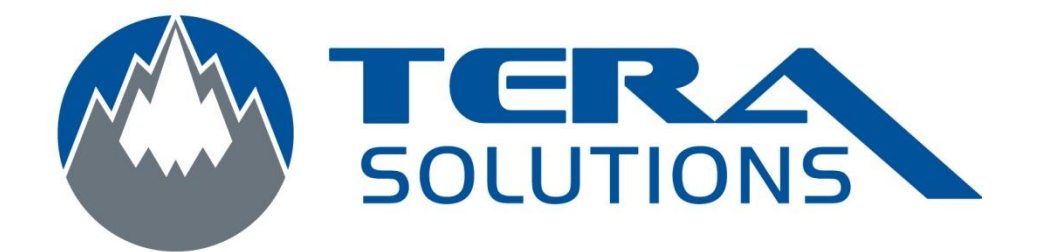

## Ajout d'un ordinateur

## dans LogMeIn

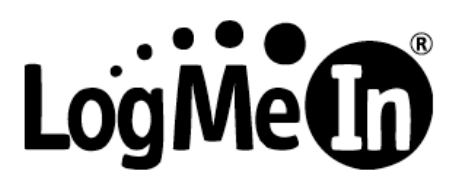

Par Tera-Solutions Inc.

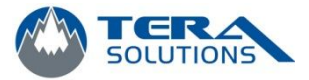

- 1. Allez sur le site de LogMeln
- 2. Entrez votre email et votre mot de passe et cliquez sur Log Me In

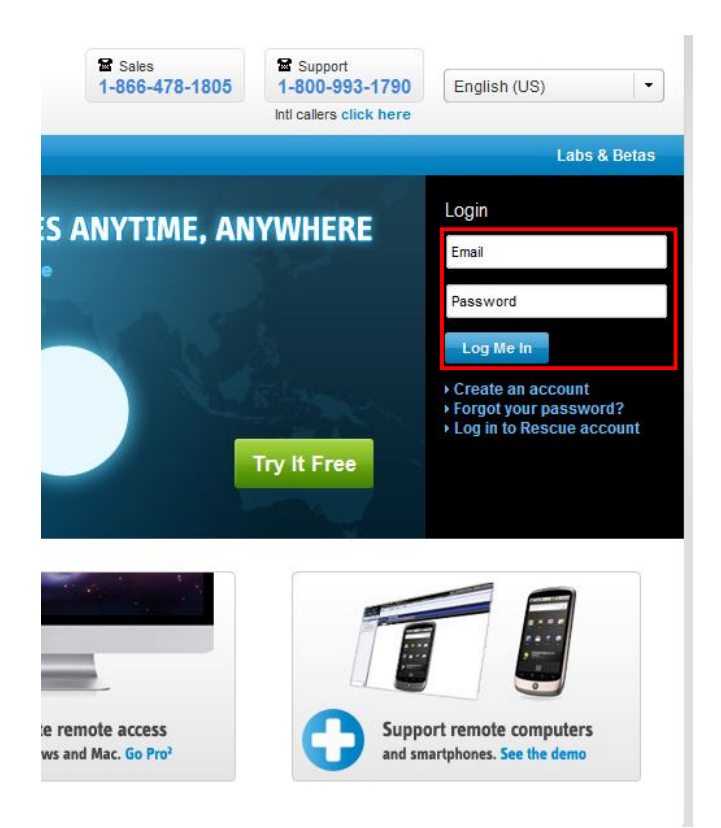

3. Cliquez sur Ajouter un ordinateur

| ACCÈS                           | Mes ordinateurs             |                         |
|---------------------------------|-----------------------------|-------------------------|
| Mes ordinateurs<br>Utilisateurs | Ajouter un ordinateur 🧠 🔡 🗮 |                         |
| Rapports                        |                             |                         |
| Acheter                         | FAMILLE                     |                         |
| SAUVEGARDE                      | 🔄 🔤 Contrôle à distance     |                         |
| RÉSEAU                          | Me                          | nu principal 🛛 📁 Note 🕠 |

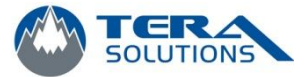

4. Sélectionner *LogMeln Free* et <u>décochez</u> la case Inclure un essai gratuit de 14 jours... et cliquez sur *Continuer* 

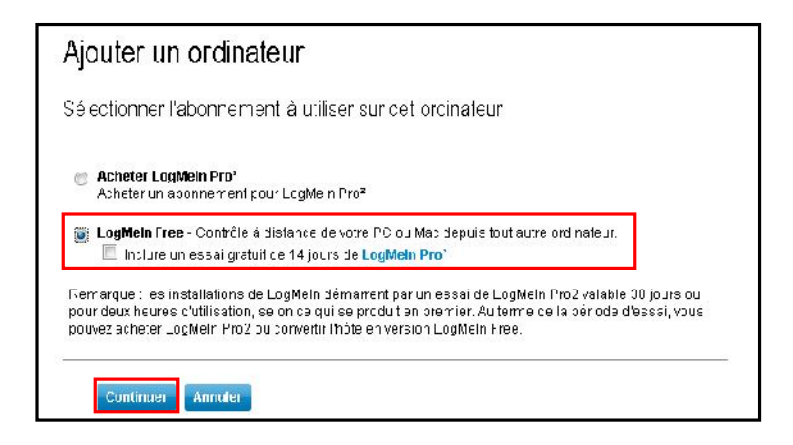

5. Cliquez sur Télécharger maintenant

| Ajouter un ordinateur                                                                             |
|---------------------------------------------------------------------------------------------------|
| Télécharger et installer LogMeIn                                                                  |
| Télécharger le logiciel d'accès à distance LogMeln                                                |
| Télécharger maintenant<br>Dans la première boîte de dialogue, cliquez sur Enregistrer le fichier. |
| Opening Logiteln msi 🔯<br>You have choien to open                                                 |
| when it is a Workshame<br>from: Program Contract Approx.com<br>Woodd you like to<br>Save File     |

6. Enregistrez le fichier ou exécutez-le si vous avez la possibilité

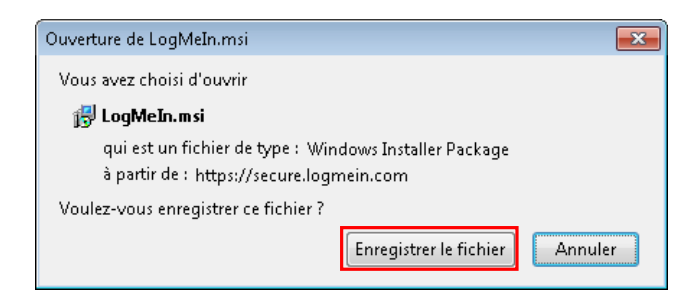

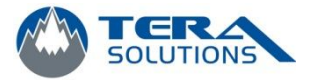

7. Exécutez le logiciel

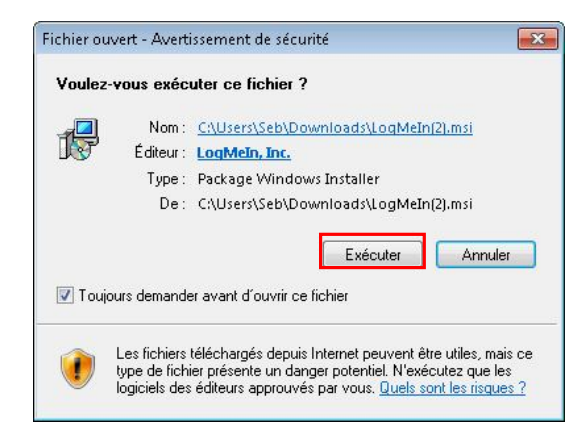

8. Cliquez sur Suivant

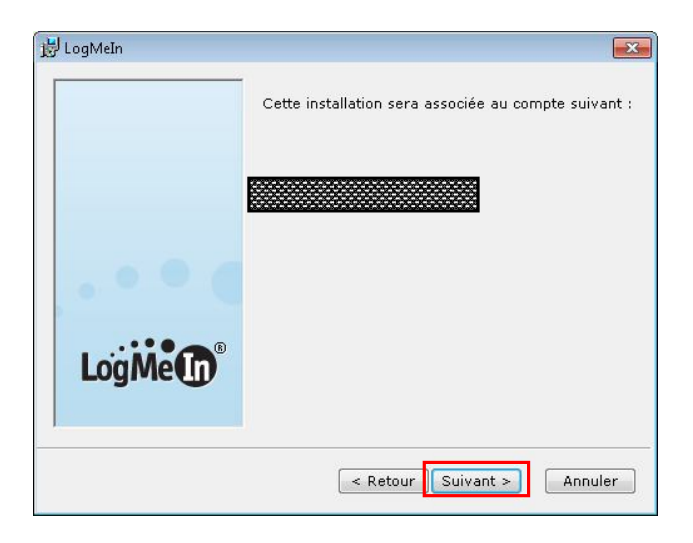

9. Cliquez sur Suivant

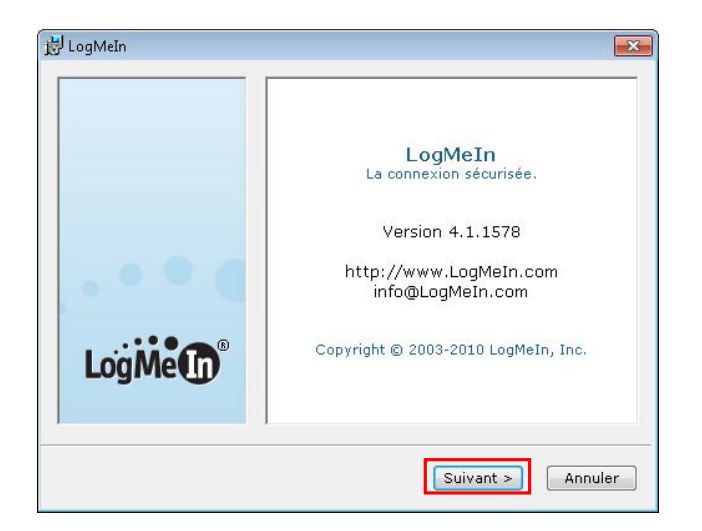

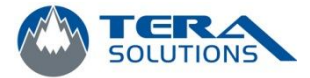

10. Cliquez sur *J'accepte* 

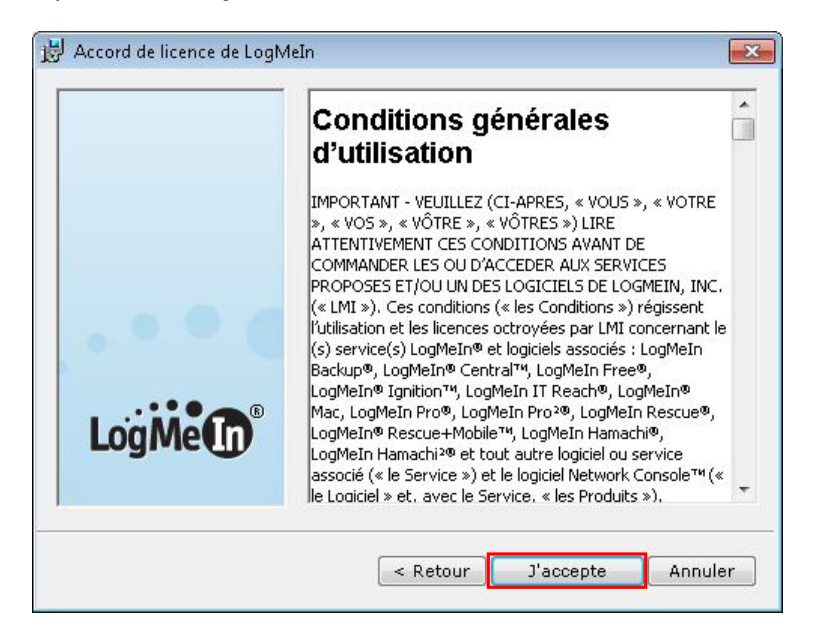

11. Sélectionnez la case Par défaut et cliquez sur Suivant

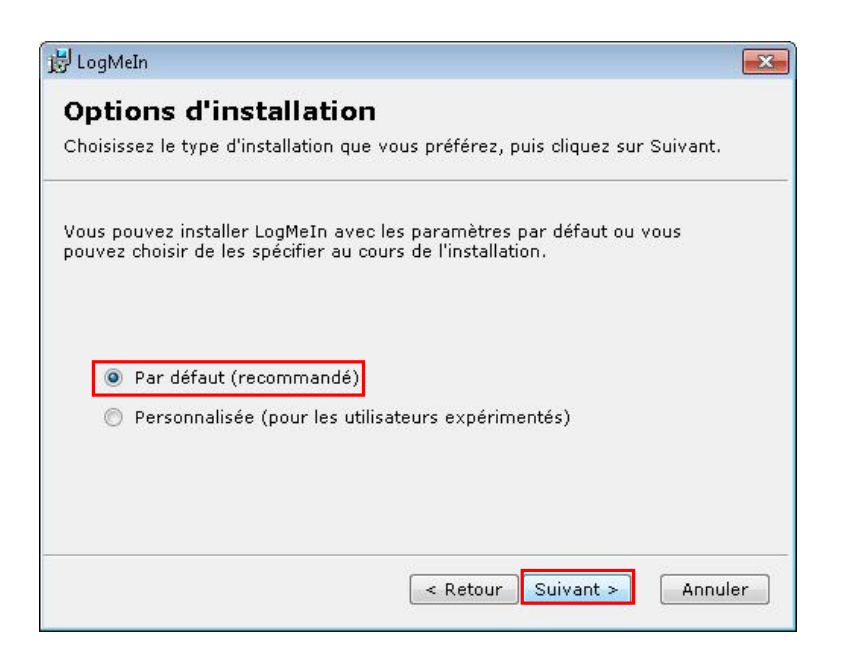

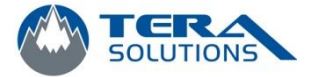

12. Donnez un nom à votre ordinateur et cliquez sur Suivant

| 🗒 LogMeIn 💽                                                                                                    |  |  |  |  |
|----------------------------------------------------------------------------------------------------|--|--|--|--|
| Description de l'ordinateur                                                                                                    |  |  |  |  |
| Entrez une brève description permettant d'identifier cet ordinateur (ex : votre<br>nom ou votre adresse e-mail). Si vous ne savez pas que saisir, cliquez<br>simplement sur Suivant. |  |  |  |  |
|                                                                                                    |  |  |  |  |
| Description : Donnez un nom à votre ordinateur                                                                                                    |  |  |  |  |
|                                                                                                    |  |  |  |  |
|                                                                                                    |  |  |  |  |
|                                                                                                    |  |  |  |  |
|                                                                                                    |  |  |  |  |
|                                                                                                    |  |  |  |  |
|                                                                                                    |  |  |  |  |
| < Retour Suivant > Annuler                                                                                                    |  |  |  |  |

13. Cliquez sur **Suivant** 

| e programme d'installation va inst                                             | taller LogMeIn dans le doss                                | ∎<br>sier indiqué           |
|--------------------------------------------------------------------------------|------------------------------------------------------------|-----------------------------|
| Pour installer dans ce dossier, cliqu<br>différent, cliquez sur Parcourir et s | uez sur Suivant. Pour insta<br>électionnez un autre dossie | ller dans un dossier<br>er. |
|                                                                                |                                                            |                             |
| Dossier de destination                                                         |                                                            |                             |

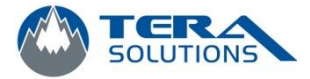

14. Attendre la fin de l'installation et Cliquez sur *Terminer* 

| 😸 Installation de LogMeIn                                                                                  |         |
|----------------------------------------------------------------------------------------------------|---------|
| Etat de l'installation                                                                                     |         |
| Le programme d'installation exécute l'action demandée                                                      |         |
| Patientez pendant que l'assistant d'installation installe<br>LogMeIn. Cela peut prendre quelques secondes. |         |
| Creating shortcuts                                                                                         |         |
|                                                                                                    |         |
| -                                                                                                    |         |
|                                                                                                    |         |
|                                                                                                    |         |
|                                                                                                    | Annuler |
|                                                                                                    |         |

15. Fermez cette fenêtre

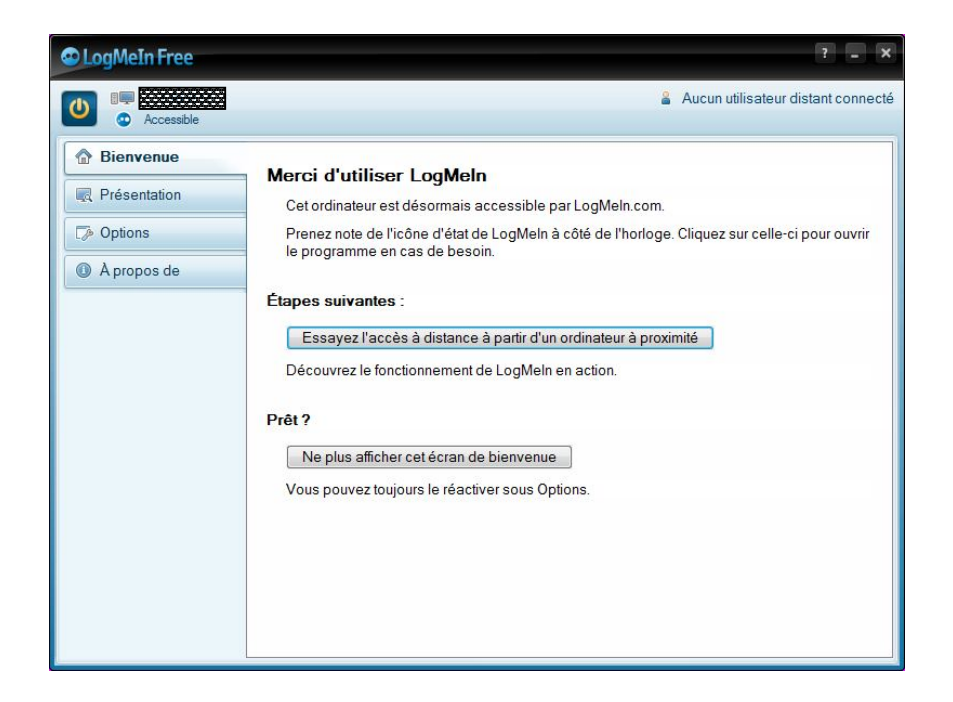

16. LogMeIn est maintenant installé sur l'ordinateur